# cellip

# **GÖR CELLIP 365 MONITOR VALBAR FÖR ERA TEAM**

## LADDA UPP OCH INSTALLERA CELLIP 365 MONITOR

Cellip 365 Monitor hjälper dig hålla koll på vilka samtal som väntar på att bli besvarade i era svarsgrupper och att hålla koll på vilka agenter som tar samtal och vilken status dessa har.

### Tillåt Externa applikationer

Gå in i Admin-center för Microsoft 365 och din Organisation, för att göra det krävs administratörsrättigheter på din inloggade användare.

|             | Microsoft 365-admin                            | center |         |                             |                                                                                                    |                                                                                                    |
|-------------|------------------------------------------------|--------|---------|-----------------------------|----------------------------------------------------------------------------------------------------|----------------------------------------------------------------------------------------------------|
|             |                                                | <      | Start > | <ul> <li>Tjänste</li> </ul> | r och tillägg                                                                                                    | Tenant-wide settings                                                                                                    |
| ώ           |                                                |        |         | + Deploy                    | y Add-In View All - Search Search for                                                                                                   | ✓ General     ✓ Email integration                                                                                            |
| 8           |                                                | $\sim$ |         |                             | Name 🗸                                                                                                    | ^ Apps                                                                                                    |
| RR          |                                                | $\sim$ |         |                             |                                                                                                    | Default Apps                                                                                                    |
| 串           |                                                | $\sim$ |         |                             |                                                                                                    | Vermaan in a party oppo                                                                                                    |
|             |                                                | ~      |         |                             |                                                                                                    | Azure DevOps  Bing News                                                                                                    |
| Ç           |                                                | $\sim$ |         | J                           | Förhandsgranskning av Microsoft Graph Data Connect<br>Minnee av update vour Förhandspranskning av Microsoft Graph Data Connect settings | Flow     Forms                                                                                                    |
| ¢3          |                                                | ^      |         | A                           |                                                                                                    | ✓     Images       ✓     News                                                                                                |
|             | Tjänster och tillägg<br>Säkerhet och sekretess |        | 1       |                             | Kalender<br>Let people share their calendars with external users                                                                        | External Apps Allow external apps in Microsoft Teams On                                                                      |
|             |                                                |        |         | A3                          | Microsoft Azure Information Protection<br>Update your settings for Microsoft Azure Information Protection                               | Allow sideloading of external apps D Allow sideloading of external apps D Allow sideloading of external apps by default D On |
|             |                                                |        |         | F                           | Microsoft Forms                                                                                                    | ✓ Custom cloud storage                                                                                                    |
| Þ           | Installation                                   | $\sim$ |         |                             |                                                                                                    | Settings by user/license type                                                                                                |
| Ŀ           |                                                | $\sim$ |         | ~                           | Turn Microsoft Search access on or off for your company employees                                                                       | Select the user/license type you want to Business & Enterprise                                                               |
| Ş           |                                                | ~      | 2       | TB                          | Microsoft Teams<br>Manage and update your Microsoft Teams settings                                                                      | Turn Microsoft Teams on or off for all users of this type                                                                    |
| <b>(</b> ): |                                                | ~      |         |                             |                                                                                                    | Y Teams and channels                                                                                                    |
|             |                                                |        |         | 1                           | Office Online<br>Let normalia land third-analysis boarded structure consistent                                                          | ✓ Calls and meetings                                                                                                    |

- 1. Välj "Tjänster och tillägg"
- 2. Öppna inställningarna för "Microsoft Teams"
- 3. Tillåt Externa appar, Sidoladdning och Nya Externa appar som standard. Enligt bild ovan.

# cellip

# **GÖR CELLIP 365 MONITOR VALBAR FÖR ERA TEAM**

#### Ladda in applikationen i Teams

Öppna din Teamsklient och leta dig fram till de tre prickarna i app-menyn till vänster. Välj "Gå till butik" för att ladda upp applikationen du fått från Cellip.

| Butik                           |    |  |  |  |  |
|---------------------------------|----|--|--|--|--|
| Sök överallt Q                  |    |  |  |  |  |
| Alla                            |    |  |  |  |  |
| Appar >                         |    |  |  |  |  |
| Robotar                         |    |  |  |  |  |
| Flikar                          |    |  |  |  |  |
| Kopplingar                      |    |  |  |  |  |
| Meddelanden                     | Lä |  |  |  |  |
| Toppval                         | Vá |  |  |  |  |
| Analys och Bl                   | m  |  |  |  |  |
| Utvecklare och IT               | 0  |  |  |  |  |
| Utbildning                      |    |  |  |  |  |
| Personalfrågor                  |    |  |  |  |  |
| Produktivitet                   |    |  |  |  |  |
| Projektledning                  |    |  |  |  |  |
| Försäljning och support         |    |  |  |  |  |
| Socialt och roligt<br>1         |    |  |  |  |  |
| Ladda upp en anpassad app       |    |  |  |  |  |
| 🚯 Ladda upp för mig eller min 2 |    |  |  |  |  |
| 🕆 Ladda upp för Cellip AB       |    |  |  |  |  |

## ÷ = Chatt .... . Cellipbot OneNote ٤ Planner 1 O POPin Stream SurveyMonkey T-Bot 😂 Who 😨 Wiki 🗄 Gå till butik

ängst ner i listan hittar du valet "Ladda upp en anpassad app", klicka där och välj "Ladda upp för Din Organisation". Välj den zip fil du fått från Cellip och vänta medan den läses in. En ny Rubrik i listan kommer nu fram med namnet på din organisation.

#### Installera

Du och dina användare kan nu välja att installera applikationen som vanligt via butiken och den nya rubriken med namnet för din organisation. Välj Cellip 365 Monitor och följ anvisningarna i Teams.